### Tencent 腾讯

## 腾讯云未来社区【业主门禁·被动扫码H5版】使用指 南

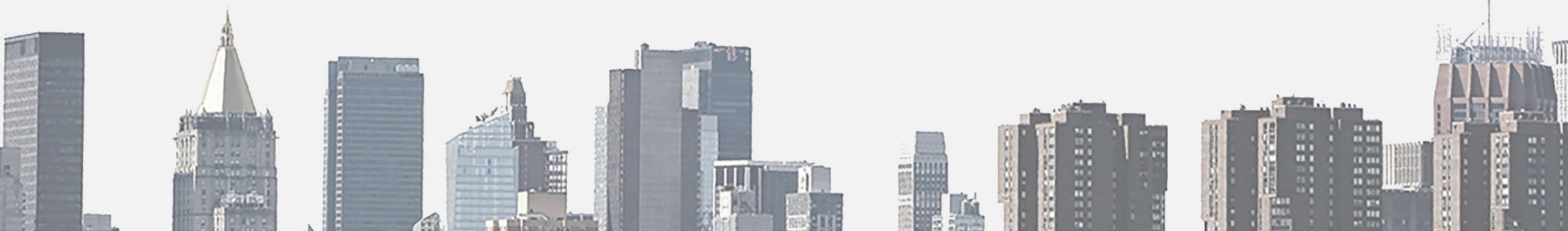

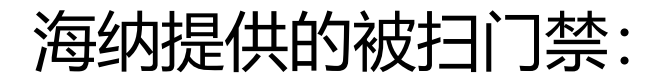

#### H5页面的开门方式

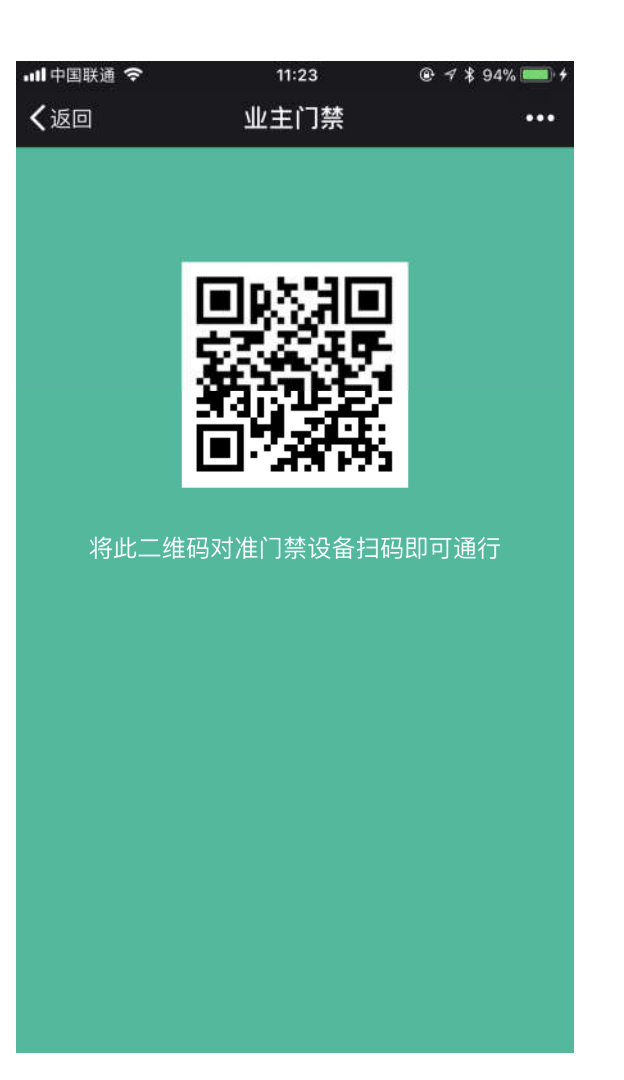

#### 在已有的门禁设备上增加一个模块即可

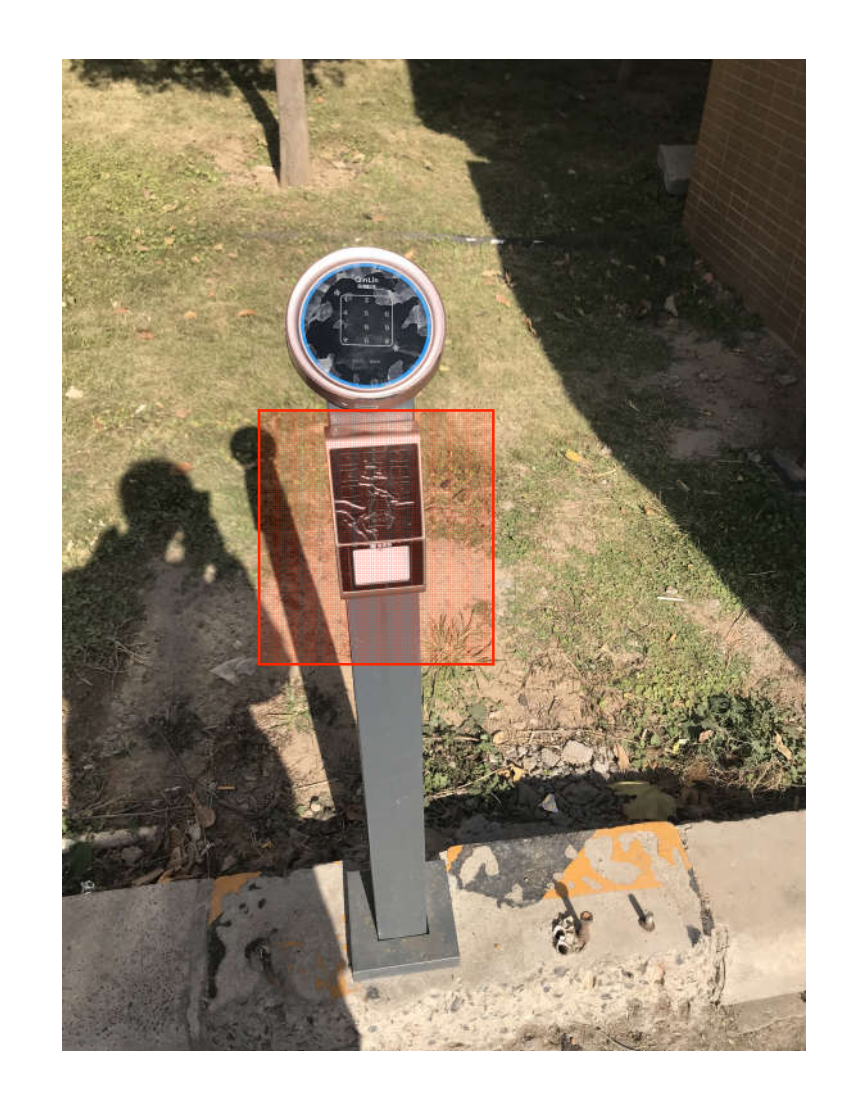

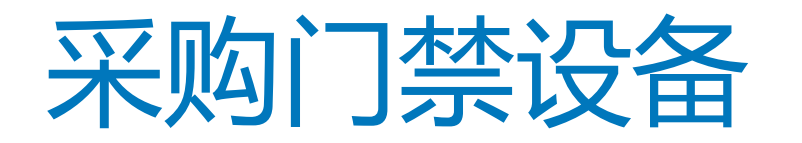

- •已合作的厂商有:富士、大华、格美特等。
- 门禁应用开通成功后,若当地有运营方,可联系运营方,选择厂家购买后进行 安装。<u>若无,可联系hainateam@tencent.com</u>

"开通小区业主门禁"流程开始

## 前台/工程部

信息管理

设置管理

四 应用广场

章 我的应用

门禁猜(主扫)

业主门菜(迁移)

停车管理(迁移)

峰阜振爆(迁移)

物业遗居(迁移)

第二轮回归创建

访客预约

快捷报修

物业教表

- 进入
- 应用广场
  - 点击
- 业主门禁 (被动扫码H5版)

-

|                  |                     |                   |                  |                         | 1                 |                       |                 |                         |      |    |                         |
|------------------|---------------------|-------------------|------------------|-------------------------|-------------------|-----------------------|-----------------|-------------------------|------|----|-------------------------|
| 物业必备             |                     |                   |                  |                         |                   |                       |                 |                         | 使用排行 |    |                         |
| Gemeite          | 401A7               |                   |                  | A.                      | 3                 | 1999<br>1997<br>1997  |                 | $\bar{\bar{\eta}}_{ir}$ | 0    |    | 物业增费<br>661个小运在通用       |
| 格美特扫一扫<br>1911至月 | 快速派件                | 门禁續(主归)<br>起逐黨開   | 社保查協<br>地位服务     | 物物<br>新企用用              | test<br>Germa     | 1137第<br>1111第5       | 小與被扫口篇          | 业主门禁(迁移)<br>专业雇用        |      | TT | 快速振歩                    |
| 1.<br>Mar        | TÀir                | n .<br>Au-        | 1.<br>Mir        |                         | ·                 | 1                     |                 |                         | 2    | 41 | Sector a subsection     |
| 停车管理(迁移<br>地议院员  | 5) 访客预约(迁移)<br>专业登号 | 経現快递(迁移)<br>市立軍官  | 蜂鸟报柳(迁移)<br>物白垩系 | <b>和业资务</b> 记书)<br>中心论S | 主日门草应用<br>社交运行    | <b>主日门禁</b><br>000165 | 第二轮回归创建<br>社区证明 | 龙猫                      | 0    | æ  | <b>爆车场</b><br>507个人在在他用 |
| R                |                     | 1 die             | 6                |                         | $\langle \rangle$ | Ø                     |                 |                         |      |    | 业主门幕                    |
| 门禁吴应用<br>企业物理    | killers<br>mildels  | 極周投訴(汪穆)<br>992至5 | 交际物业撤费<br>检查服务   | <b>卓越门禁</b><br>但在影响     | 相美持门禁<br>地位后号     | 桌越昂拉根梯<br>地位服装        | 小区红色<br>社主运行    | 社区周城<br>社区信頼            | 0    | Ľ  | 2970-1024(1888          |
| ٥                | FC                  | ail               |                  |                         | E                 | •                     | 0               | 2                       |      | 2  | 訪春預的<br>246个小回在無限       |
| 全部卡              | 方寸爆车                | 方寸停车管理<br>你公司!!   | 方寸投資<br>社区調賞     | 访喜预约<br>电位服用            | 业主门禁<br>职业部制      | 千丁生活燃费<br>他位亚目        | 千丁报奉报修<br>95位后期 | 千丁麗社教授<br>(1919年1月)     |      |    |                         |

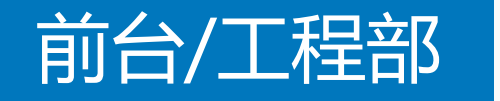

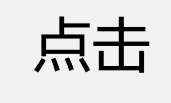

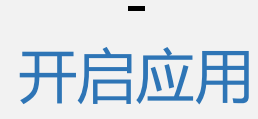

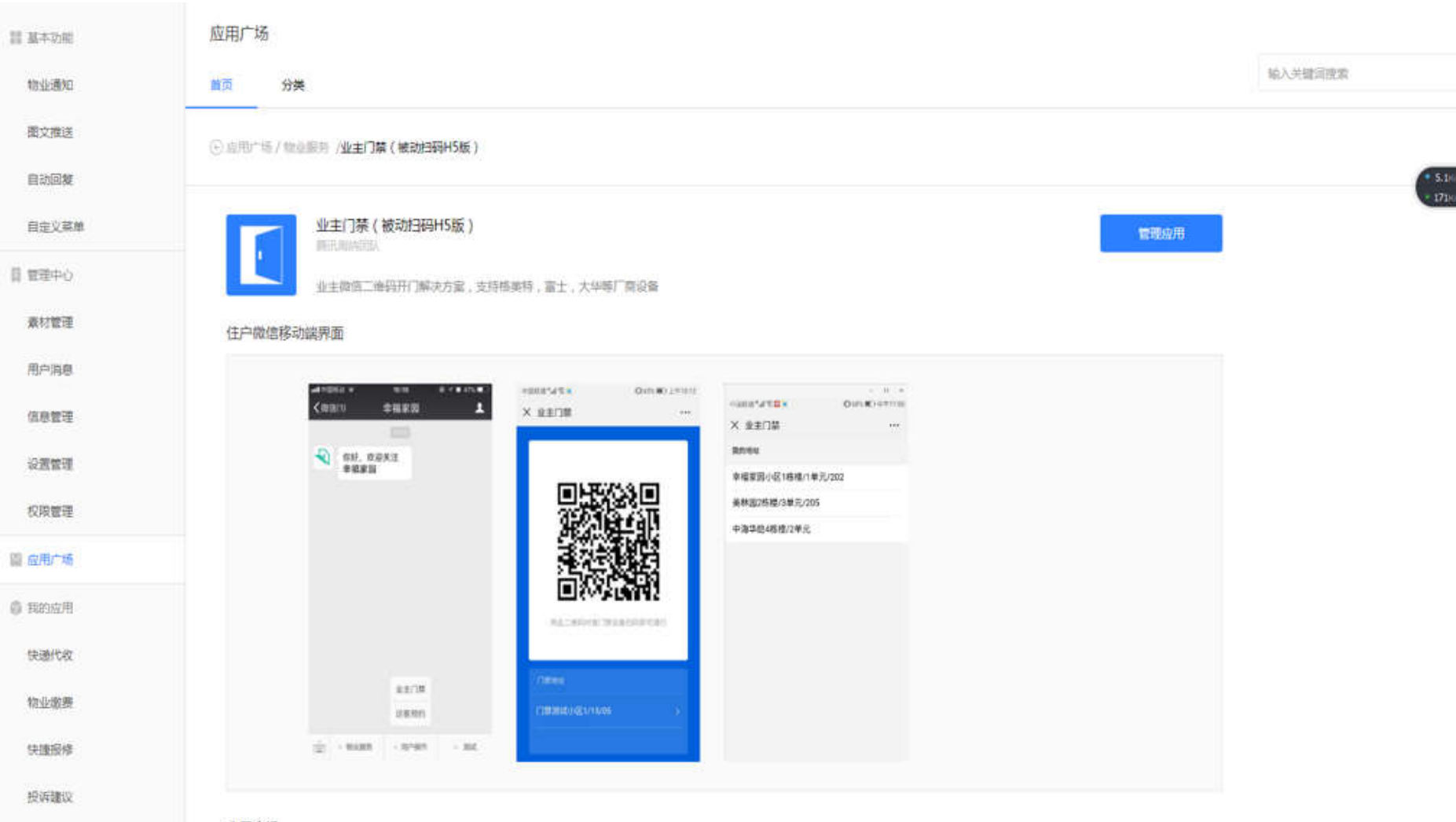

80

Ψ.

应田介绍

| 前台/工程部         | 业主门禁 ( 被动扫码H5版 | )              |        |     |              |
|----------------|----------------|----------------|--------|-----|--------------|
| <u>уш у</u>    | 通行记录    二维码记录  | 门禁设置 菜单配置 权限管理 |        |     | 关闭应用         |
| 进入             |                |                |        |     |              |
| -              | 小区             | 设备/ 向          | 维码有双时长 | 状态  | · 操作         |
| 业主门禁应用         | 兰兰测试用一下        | 77             |        | 未开通 | 开通           |
| -<br>          | 金源大都汇          | -              |        | 未开通 | 开通           |
| 正日             |                |                |        |     |              |
| 门禁设置           |                |                |        |     |              |
| 选择要开通门禁的<br>小区 |                |                |        |     |              |
| _<br>点击        |                |                |        |     |              |
|                |                |                |        |     | 上一页 1 下一页 跳转 |

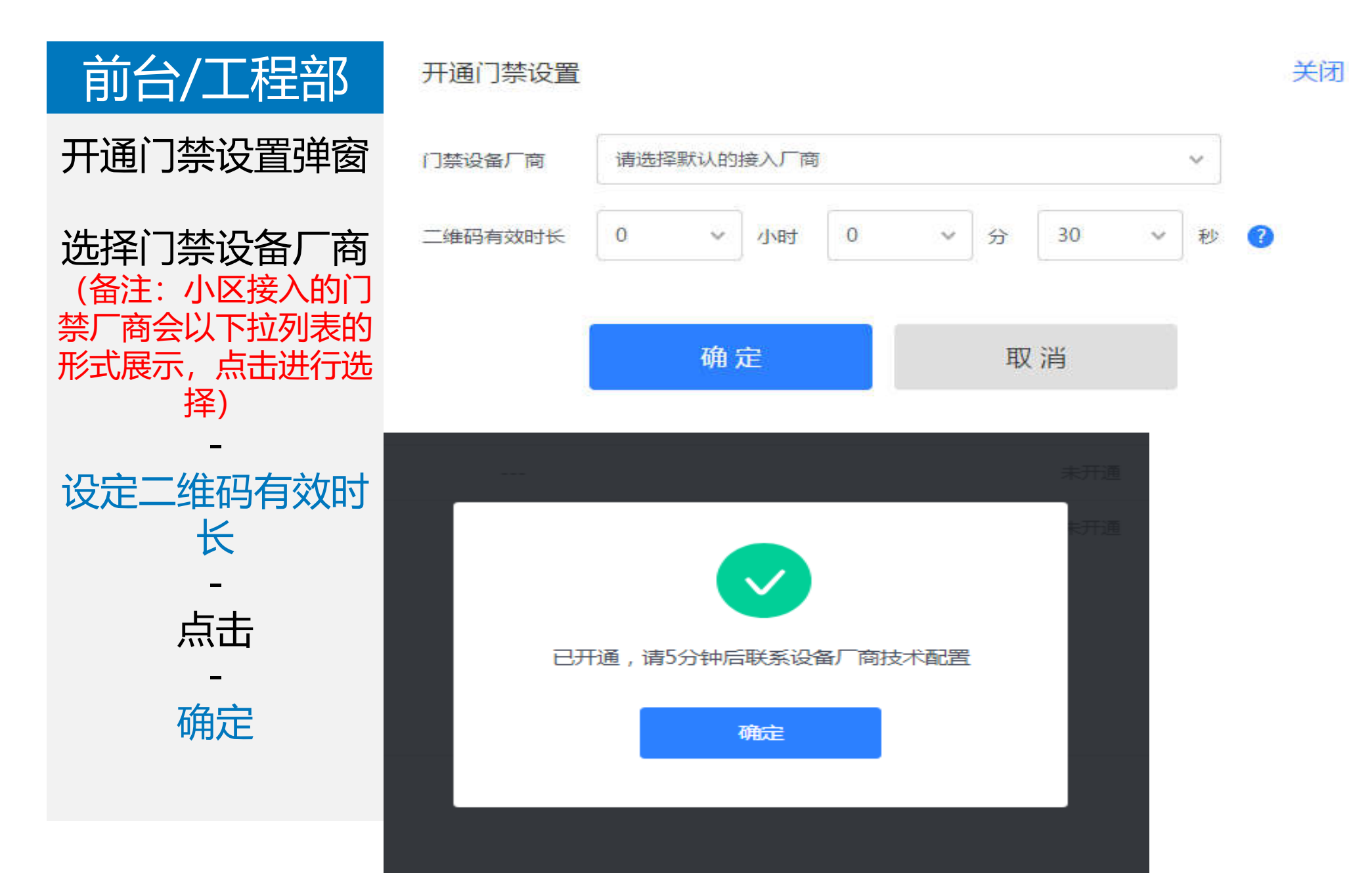

前台/工程部 点击自定义菜单

点击+

输入子菜单名称

子菜单内容选择 跳转网页

可选服务页面选择 业主门禁

点击 保存并发布

| 11 324     | 动机               | 3 | 自定义菜单                            |                     |
|------------|------------------|---|----------------------------------|---------------------|
| 101        | 上通知              |   |                                  |                     |
| 國          | 2推送              |   | 同步数值公众 <sup>4</sup><br>10年日在19月1 | <b>9菜单</b><br>2:众干1 |
| 自治         | 加回复              |   | ••••• WeDat                      | 1                   |
| 85         | <b></b><br>皮 葉 単 |   | (錮                               | đ                   |
| ] wi       | 14ò              |   |                                  |                     |
| <b>素</b> 5 | 才管理              |   |                                  |                     |
| 用户         | 同意               |   |                                  |                     |

信息管理

设置管理

权限管理

圖 应用广场

奇我的应用

优惠费

访客预约(被动扫码H5版)

1单总在微信公众平台或者其他第三方平台有非改过岸单,可点击右朝按钮同步垄断到期间。

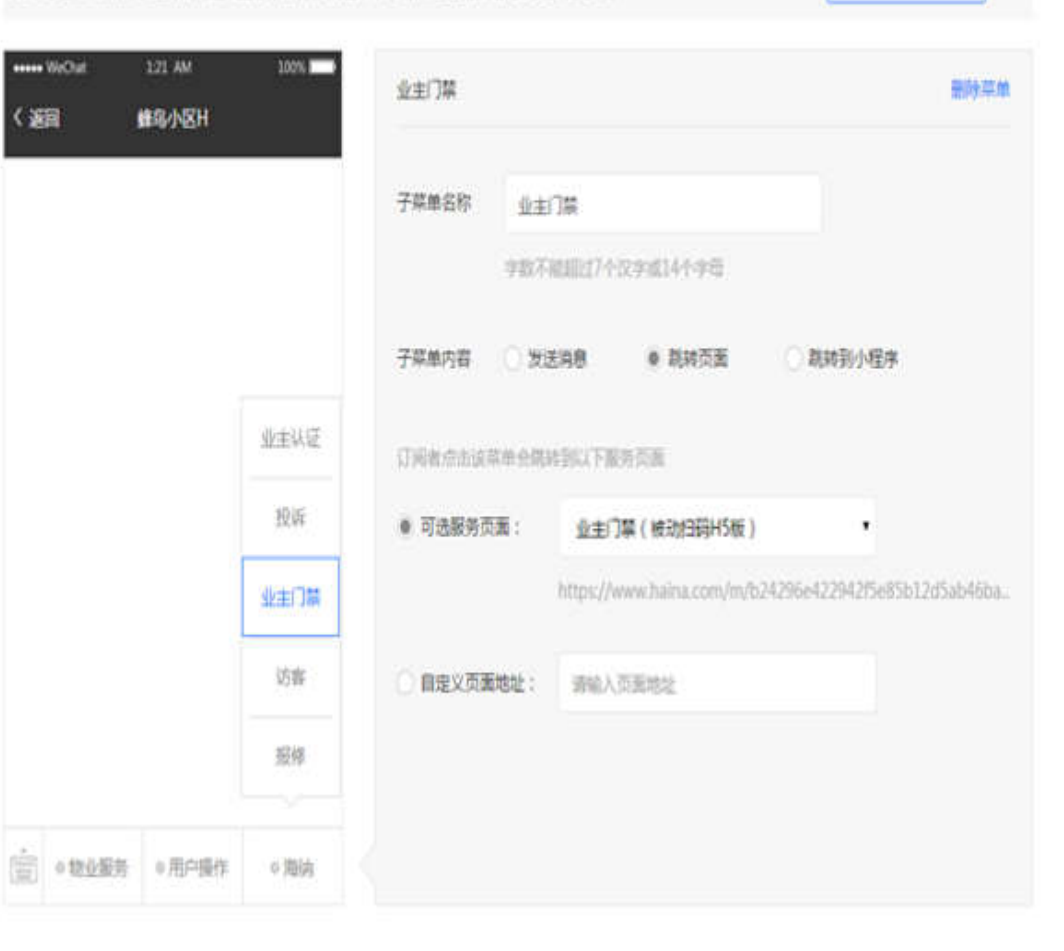

同步菜用

"开通小区业主门禁"流程结束

"修改二维码有效时长"流程开始

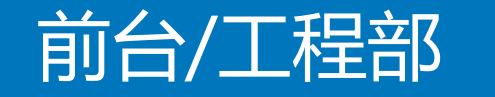

业主门禁(被动扫码H5版)

二维码记录

门禁设署

菜单配罟

权限管理

通行记录

进入

业主门禁应用

击点

门禁设置

选择要修改时长的

小区 -

点击

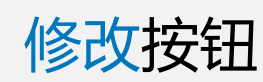

| 2       | 2     |         |     |            |
|---------|-------|---------|-----|------------|
| 小区      | 设备厂商  | 二维码有效时长 | 状态  | 操作         |
| 测试用小区   | 格美特门禁 | 0时0分30秒 | 已开通 | 停用 修改 手动更新 |
| < \[]\] |       |         | 未开通 | 开通         |
| 测试2     |       | 10      | 未开通 | 开通         |
| 测试666   |       |         | 未开通 | 开通         |
| 几号地块    | -     |         | 未开通 | 开通         |
| 无名      | 10    |         | 未开通 | 开通         |
| 兰兰上线后使用 | -     |         | 未开通 | 开通         |
| 哈哈哈哈    | -     |         | 未开通 | 开通         |

关闭应用

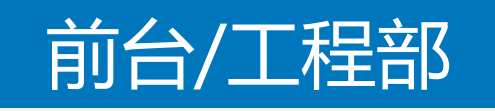

| 修改门禁设置弹窗 | 修改门禁设置  |     |    |    |   |   |   |    |   |   | 送 | Ð |
|----------|---------|-----|----|----|---|---|---|----|---|---|---|---|
| 设定二维码有效时 | 门禁设备厂商  | 格美特 | 扪禁 |    |   |   |   |    |   | ~ |   |   |
| 大<br>-   | 二维码有效时长 | 0   | ~  | 小时 | 0 | ~ | 分 | 30 | ~ | 秒 | ? |   |
| 点击       |         |     |    |    |   |   |   |    |   |   |   |   |
| 确定       |         |     | 确  | 定  |   |   | 取 | 消  |   |   |   |   |

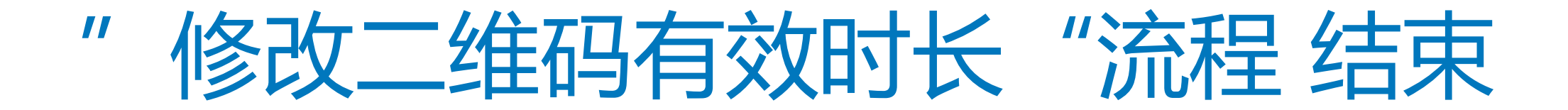

" 住户获取开门码"流程开始

| 田亡                     | ·III中国电信 4G                       | 15:39 @ 100% 💻                | • +           | - 0              | ×   |
|------------------------|-----------------------------------|-------------------------------|---------------|------------------|-----|
|                        | く 160 蜂                           | 马小区A 丛                        | 15:01         | u∥ ≎ ∎           | D   |
|                        | 物业缴费通知<br>12月14日                  | ***                           | ×             | 业主门禁・            | ••• |
| 已注册业主信息并               | 亲爱的业主:                            |                               | a             |                  |     |
| 审核通过的业主                | 您有2笔物业费用待缴约<br>看和支付。              | 枘,点击下方"详情"即可查                 |               |                  |     |
| 进λ小区公众号                | 费用数量:2笔<br>费用金额:41.00元            |                               |               |                  |     |
|                        | 感谢您对我们工作的支                        | 持,祝您生活愉快!                     |               |                  |     |
| -<br>                  | 详情                                | >                             | $\rightarrow$ | o to see the set |     |
| 点击菜里                   | 2018年12                           | 2月29日 15:02                   | 将此            | 二维码对准门禁设备扫码即可通行  | j.  |
| 业主门禁                   | <b>住户审</b> 访客预约                   | ***                           |               |                  |     |
|                        | 亲爱的:                              | <mark>1</mark><br>申请绑定到您的房屋,请 | 门禁地址          |                  |     |
| (备注:点击地址信息可以           | (确认开)业主被扫门禁<br>姓名: 人<br>地址: 人口应你要 | 元101                          | 门禁测证          | 划区1/15/05 >      |     |
| 获取注册业主的全部小区[]<br>禁二维码) | 详情 哈哈                             | >                             |               |                  |     |
|                        |                                   |                               |               |                  |     |
|                        | ■门禁                               | ≡ 用户登记                        |               |                  |     |

|                |                                         | -          |         | 3   |
|----------------|-----------------------------------------|------------|---------|-----|
| 15:01          |                                         |            | 1 ? I   |     |
| ×              | 业主门禁                                    |            | 13      | ••• |
| <b>战的地</b> 址   |                                         |            |         |     |
| 门禁测试小区         | 1/15/05                                 |            |         |     |
| 兰兰测试用用         | 勿刪11/22                                 |            |         |     |
| 新建个小区看         | 看,看看就看看,哈[                              | 哈哈哈哈哈      | ì, 噜    |     |
| <u> </u>       | 拉鲁拉鲁卢拉鲁                                 |            | 2009650 |     |
| 2221111111111  | 111111111111111111111111111111111111111 | 11/2222222 | 22222   |     |
| 22222222222222 | 222222222/3333333333                    | 3333333333 | 33333   |     |
| 333333333/444  | 144444444444444444444444444444444444444 | 44444444   | 4       |     |
| 兰兰测试用用         | 勿删11/33                                 |            |         |     |
| 兰兰测试用用         | 勿删11/44                                 |            |         |     |
| 幸福家园1号桥        | ž                                       |            |         |     |
|                |                                         |            |         |     |
|                |                                         |            |         |     |
|                |                                         |            |         |     |
|                |                                         |            |         |     |
|                |                                         |            |         |     |
|                |                                         |            |         |     |
|                |                                         |            |         |     |
|                |                                         |            |         |     |

×

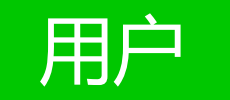

点击二维码区域,

可放大查看二维

码,再次点击二

成二维码界面

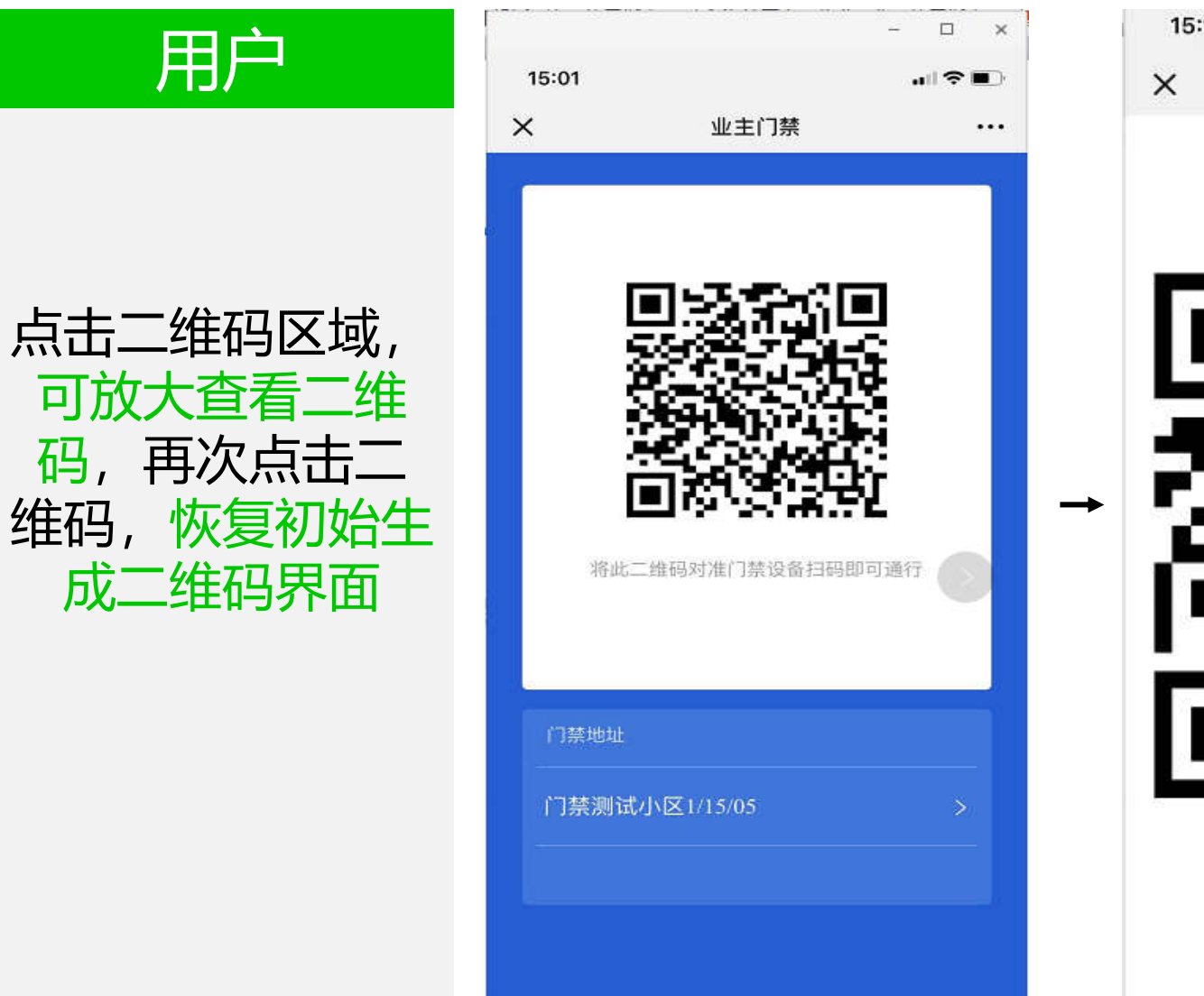

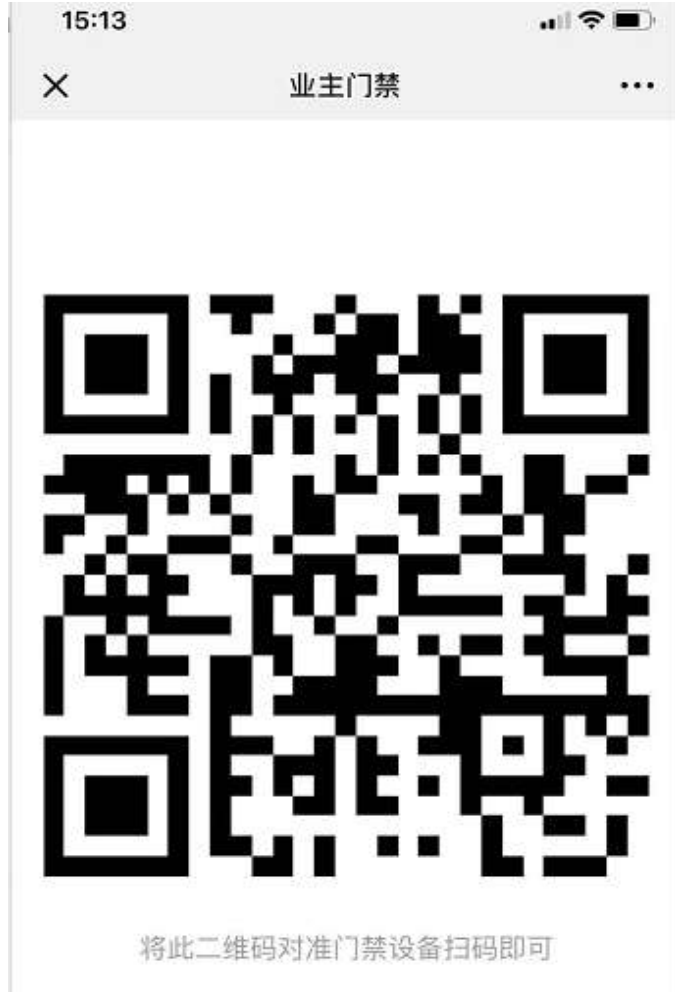

" 住户获取开门码"流程结束

# "物业查看二维码生成记录"流程开始

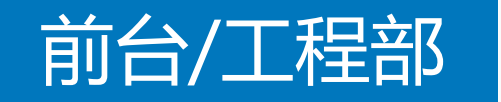

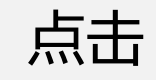

—

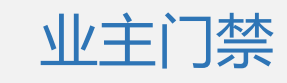

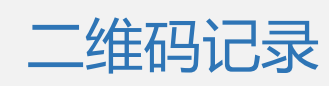

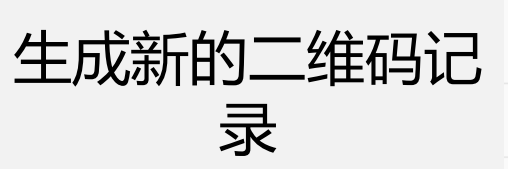

| 业主门禁(迁移)           |                |            |               |      |
|--------------------|----------------|------------|---------------|------|
| 通行记录    二维码记录      | 门禁设置 菜单配置 权限管理 |            |               | 关闭应用 |
| 模糊搜索   日期筛选 輸入手机号, | 姓名进行搜索 搜索      |            |               |      |
| 生成时间               | 姓名             | 电话         | 住址            |      |
| 2018-12-03 14:49   | 天天             | 13*****60  | 门禁测试小区1/15/05 |      |
| 2018-12-03 14:49   | 天天             | 13*****60  | 门禁测试小区1/15/05 |      |
| 2018-12-03 14:48   | 天              | 13*****60  | 门禁测试小区1/15/05 |      |
| 2018-12-03 14:48   | 天天             | 13*****60  | 门禁测试小区1/15/05 |      |
| 2018-12-03 14:47   | 天天             | 13*****60  | 门禁测试小区1/15/05 |      |
| 2018-12-03 14:47   | 天天             | 13*****60  | 门禁测试小区1/15/05 |      |
| 2018-12-03 14:46   | 天天             | 13*****60  | 门禁测试小区1/15/05 |      |
| 2018-12-03 14:46   | 天天             | 13*****60  | 门禁测试小区1/15/05 |      |
| 2018-12-03 14:45   | 天天             | 13*****60  | 门禁测试小区1/15/05 |      |
| 2018-12-03 14:45   | 天天             | 13******60 | 门禁测试小区1/15/05 |      |

# "物业查看二维码生成记录"流程结束